# Azure AD SAML SSO with Joomla

Miniorange provides the best SAML Single Sign-On (SSO) solution to Azure active directory (AD)/ Office 365 SSO. SSO reduces the number of attack surfaces because users only log in once each day and only use one set of credentials. Reducing login to one set of credentials improves enterprise security. When employees have to use separate passwords for each app, they usually don't. Single sign-on (SSO) is a highly secure user authentication process. SSO lets the users access multiple applications with a single account credential and sign out instantly with one click. Mini orange Joomla plugin supports SSO. To provide single sign-on services for your domain, Joomla acts as a service provider (SP) through the SAML (Secure Assertion Markup Language) standard.

# Steps to configure Azure AD Single Sign-On (SSO) Login into Joomla

#### Step 1: Setup Azure AD as IDP (Identity Provider)

- Log in to Azure AD Portal
- Select Azure Active Directory ⇒ App Registrations. Click on New Application Registration.

| «                                                                                                    | Home > Default Directory - App registrat | tions             |                                                |                                                      |            |                        |      |
|----------------------------------------------------------------------------------------------------|------------------------------------------|-------------------|------------------------------------------------|------------------------------------------------------|------------|------------------------|------|
| + Create a resource                                                                                                    | Default Directory - App regist           | rations           |                                                |                                                      |            |                        | \$ × |
| A Home                                                                                                    | ○ Search (Ctrl+/)                        | + New registratio | on 🌐 Endpoints 🗙 Troubleshooting               | ♥ Got feedback?                                      |            |                        |      |
| Dashboard                                                                                                    | )) search(en.))                          |                   |                                                |                                                      |            |                        |      |
| E All services                                                                                                    | <ol> <li>Overview</li> </ol>             | weicome to th     | e new and improved App registrations (now Gene | erally Available). See what's new 🤿                  |            |                        |      |
| + FAVORITES                                                                                                    | 💕 Getting started                        | 🖌 Looking to lea  | arn how it's changed from App registrations (  | Legacy)? Learn more                                  |            |                        |      |
| III resources                                                                                                    | Manage                                   | Still want to u   | use App registrations (Legacy)? Go back and to | ell us why                                           |            |                        |      |
| Resource groups                                                                                                    | 🗳 Users                                  | All applications  | Owned applications                             |                                                      |            |                        |      |
| 🔇 App Services                                                                                                    | 🝰 Groups                                 | Start typing a n. | ame or Application ID to filter these results  |                                                      |            |                        |      |
| interest Street Street | Organizational relationships             | DISPLAY NAME      | APPLI                                          | CATION (CLIENT) ID                                   | CREATED ON | CERTIFICATES & SECRETS |      |
| 🧕 SQL databases                                                                                                    | Roles and administrators                 |                   |                                                |                                                      |            |                        |      |
| 2 Azure Cosmos DB                                                                                                    | Enterprise applications                  |                   | This account isn't                             | listed as an owner of any applications in this direc | tory.      |                        |      |
| 👰 Virtual machines                                                                                                    | Devices                                  |                   |                                                | View all applications in the directory               |            |                        |      |
| 🚸 Load balancers                                                                                                    | R App registrations                      |                   |                                                |                                                      |            |                        |      |
| Storage accounts                                                                                                    | App registrations (Legacy)               |                   |                                                |                                                      |            |                        |      |
| 💮 Virtual networks                                                                                                    | Identity Governance                      |                   |                                                |                                                      |            |                        |      |
| Azure Active Directory                                                                                                    | Application proxy                        |                   |                                                |                                                      |            |                        |      |
| Monitor                                                                                                    | Licenses                                 |                   |                                                |                                                      |            |                        |      |
| 🜪 Advisor                                                                                                    | Azure AD Connect                         |                   |                                                |                                                      |            |                        |      |
| Security Center                                                                                                    | 🕫 Custom domain names                    |                   |                                                |                                                      |            |                        |      |
| Cost Management + Billing                                                                                                    | Ø Mobility (MDM and MAM)                 |                   |                                                |                                                      |            |                        |      |
| Help + support                                                                                                    | Password reset                           |                   |                                                |                                                      |            |                        |      |

• Assign a Name and choose the account type. In the Redirect URI field, provide the ACS URL provided in the **Service Provider Info** tab of the plugin and click on the **Register** button.

| *                         | Home > Default Directory - App registrations > Register an application                                                |  |  |  |  |
|---------------------------|----------------------------------------------------------------------------------------------------|--|--|--|--|
| + Create a resource       | Register an application                                                                                               |  |  |  |  |
| 🛧 Home                    |                                                                                                    |  |  |  |  |
| 🖽 Dashboard               | * Name                                                                                                    |  |  |  |  |
| ∃ All services            | The user-facing display name for this application (this can be changed later).                                        |  |  |  |  |
| ★ FAVORITES               | Apps 🗸                                                                                                    |  |  |  |  |
| All resources             |                                                                                                    |  |  |  |  |
| Ҟ Resource groups         | Supported account types                                                                                               |  |  |  |  |
| 🔇 App Services            | Who can use this application or access this API?                                                                      |  |  |  |  |
| 🦘 Function App            | Accounts in this organizational directory only (Default Directory)                                                    |  |  |  |  |
| 👼 SQL databases           | Accounts in any organizational directory                                                                              |  |  |  |  |
| Azure Cosmos DB           | Accounts in any organizational directory and personal Microsoft accounts (e.g. Skype, Xbox, Outlook.com)              |  |  |  |  |
| 👤 Virtual machines        | Vela ma sharea                                                                                                    |  |  |  |  |
| 😵 Load balancers          | neip me choose                                                                                                    |  |  |  |  |
| Storage accounts          | De direct UDI (cartiere)                                                                                              |  |  |  |  |
| 🐡 Virtual networks        | Redirect URI (optional)                                                                                               |  |  |  |  |
| Azure Active Directory    | optional and it can be changed later, but a value is required for most authenticating the user. Providing this now is |  |  |  |  |
| Monitor                   | Web <ul> <li>http</li> <li>plugins/servlet/saml/auth</li> <li></li></ul>                                              |  |  |  |  |
| 🌪 Advisor                 |                                                                                                    |  |  |  |  |
| Security Center           |                                                                                                    |  |  |  |  |
| Oost Management + Billing | By proceeding, you agree to the Microsoft Platform Policies 🗹                                                         |  |  |  |  |
| Help + support            | Register                                                                                                    |  |  |  |  |

 Now, navigate to Expose an API menu option and click the Set button and replace the APPLICATION ID URI with the plugin's SP Entity ID Here, enter the SP Entity ID value from the Service Provider Metadata tab of the plugin.

**NOTE:** Please ensure that the SP Entity ID value from the Service Provider Metadata tab doesn't have a trailing slash('/'). If SP Entity ID has a trailing slash then update it by removing the trailing slash from the SP EntityID / Issuer field under the Service Provider Metadata tab of the plugin, enter the updated value at Azure and click on the Save button.

| *                           | Home > Default Directory - App registrat | ions > Apps - Expose an API                                                                                                    |       |
|-----------------------------|------------------------------------------|----------------------------------------------------------------------------------------------------|-------|
| + Create a resource         | Apps - Expose an API                     |                                                                                                    | \$ X  |
| 🛧 Home                      | «                                        |                                                                                                    |       |
| 🖪 Dashboard                 | O Search (Ctrl+/)                        | Application ID URI 💿 Set                                                                                                    |       |
| E All services              | Overview                                 |                                                                                                    |       |
| + FAVORITES                 | 📣 Quickstart                             | Scopes defined by this API                                                                                                    |       |
| All resources               | Manage                                   | Define custom scopes to restrict access to data and functionality protected by the API. An application that requires<br>access to parts of this API can request that a user or admin consent to one or more of these. |       |
| (🔊 Resource groups          | i Branding                               | + Add a scope                                                                                                    |       |
| 🔇 App Services              | Output Authentication                    | SCOPES WHO CAN CONSENT ADMIN CONSENT DISPLAY NAME USER CONSENT DISPLAY NAME                                                                                                    | STATE |
| 🦘 Function App              | Certificates & secrets                   |                                                                                                    |       |
| 🧟 SQL databases             | API permissions                          | No scopes have been defined                                                                                                    |       |
| 🖉 Azure Cosmos DB           | Sector 2010 Expose an API                |                                                                                                    |       |
| 👤 Virtual machines          | Bowners                                  | Authorized client applications                                                                                                    |       |
| 💠 Load balancers            | Manifest                                 | Authorizing a client application indicates that this API trusts the application and users should not be asked to consent<br>when the client calls this API.                                                           |       |
| Storage accounts            | Support + Troubleshooting                | + Add a client application                                                                                                    |       |
| <> Virtual networks         | X Troubleshooting                        |                                                                                                    |       |
| Azure Active Directory      | New support request                      |                                                                                                    |       |
| Monitor                     |                                          | No client applications have been authorized                                                                                                    |       |
| 🜪 Advisor                   |                                          |                                                                                                    |       |
| Security Center             |                                          |                                                                                                    |       |
| 📀 Cost Management + Billing |                                          |                                                                                                    |       |
| Help + support              |                                          |                                                                                                    |       |

• Go back to the Azure Active Directory ⇒ App Registrations window and click on the Endpoints link.

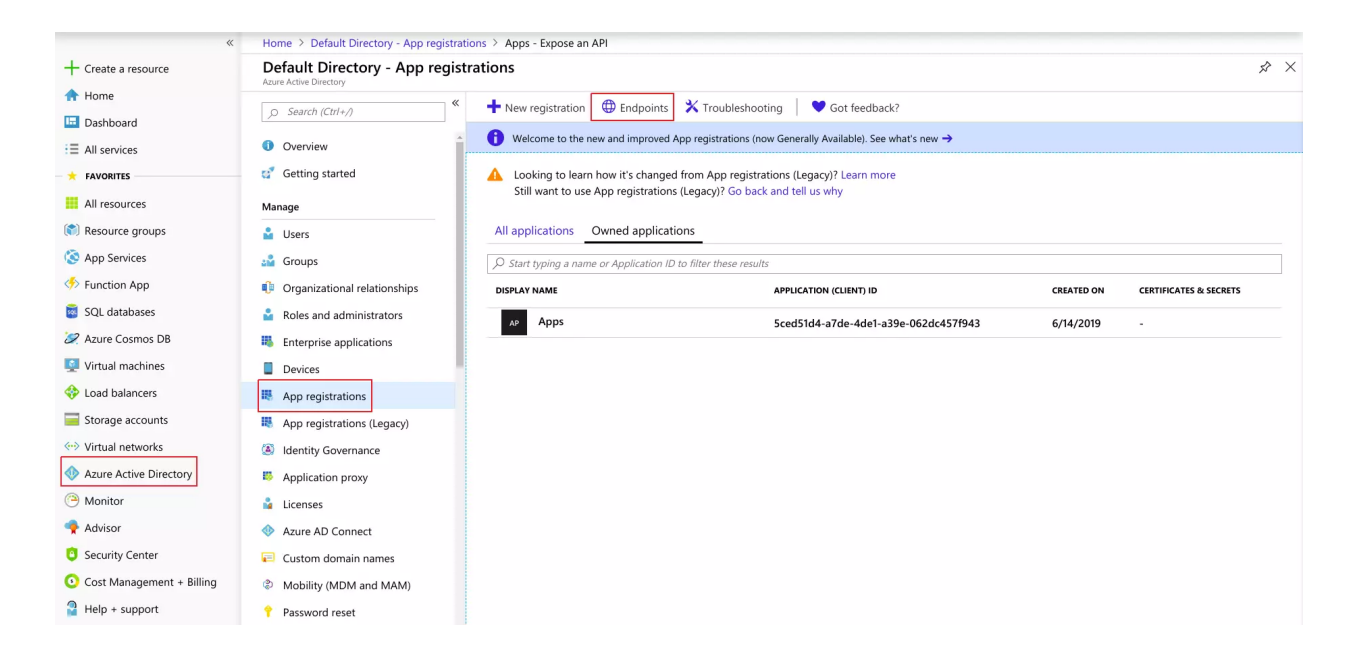

• This will open up a window with multiple URLs listed there. Copy the **Federation Metadata Document** URL. This will be required while configuring the SAML plugin.

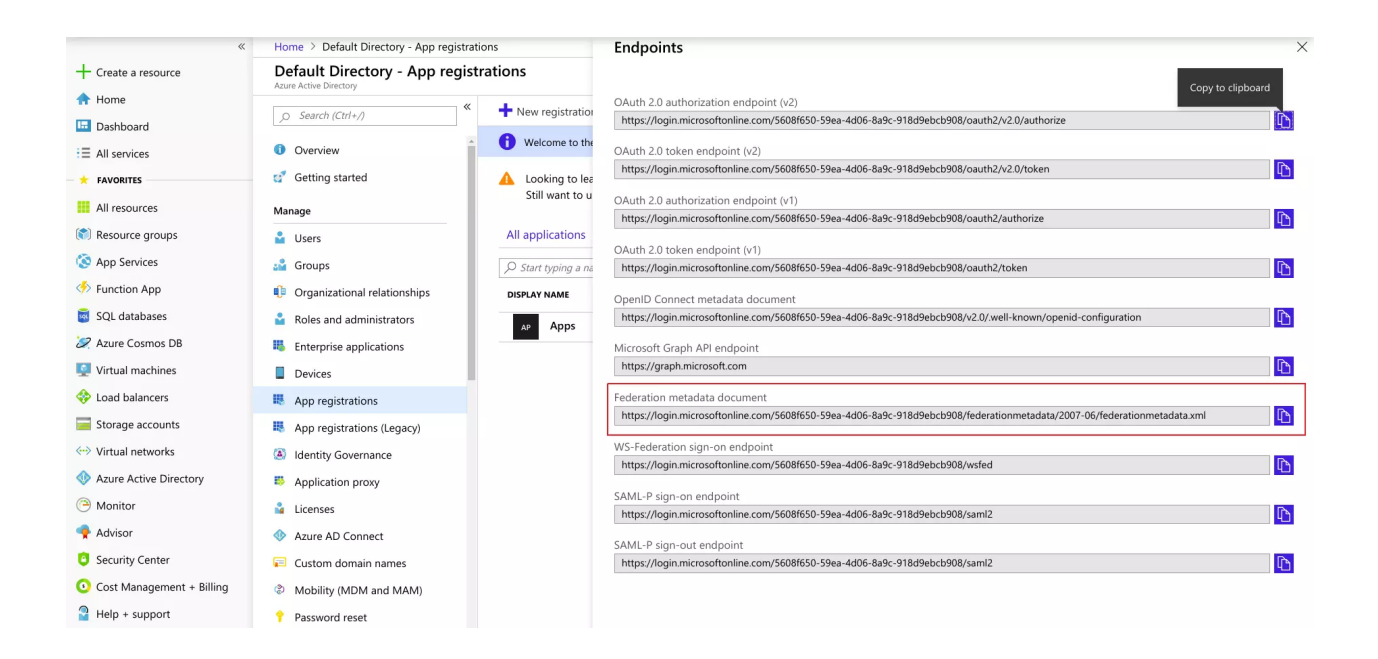

#### Step 2: Configuring Joomla as Service Provider (SP)

• In the Joomla SAML plugin, go to **Service Provider Setup** Tab. There are three ways to configure the plugin:

#### By Metadata URL :

- miniorange Saml Single Sign-On 🐹 Joomla!' s Attrib ping Group Mapping Custom C ate Configure Identity Provider Feature Request/Contact Us: ed any help? We can help you with cont nd us a query and we will get back to yo rmation gathered from y Select your IDF IdP Entity ID:" Note : You can find the EntityID in tag having attribute as entityID Sign SAML Request Check this if you want to sign SA um oasis names to SAML 1.1 nameid-fo Namel Cormat Submit Query Single Sign-On Service Url:" Note : You can find the SAML Login URL in You SingleSignOnService tog (Binding type: HTTP-I Use HTTP-Redirect Binding for SSC
   Use HTTP-POST Binding for SSO Single Logout Service URL Note : You can find the SAML Login URL in Your Savo Site | 💽 Visitors | 💽 Admin
- Click on Upload IDP Metadata.

• Enter Metadata URL (Copy from IDP app) and click on Fetch Metadata.

| Upload IDP Metad                         | lata Cance                                                                                                    | Feature Request/Contact Us:<br>Need any help? We can help you with configuring your Service Provider. Jus |
|------------------------------------------|----------------------------------------------------------------------------------------------------|----------------------------------------------------------------------------------------------------|
| Upload Metadata :<br>Enter metadata URL: | Choose File No file chosen Uptood OR Enter metadata URL of your IdP                                                                                            | a query and we will get back to you soon.  Enter your email Enter your phone Write your ouery here.       |
|                                          | Update IdP settings by pinging metadata URL? ( We will store the metadata URL ) [Enterprise] Select how often you want to ping the IdP : hourly Fetch Metadata | Submit Query                                                                                              |

#### • By Uploading Metadata File:

- Click on Upload IDP Metadata.
- Choose metadata file and click on Upload.

| Account Ser                                                 | rvice Provider Metadata                                        | Service Provider Setup                | Login Settings             | Attribute Mapping | Group  | Mapping                                                                               | Custom Certificate                                                                | Upgrade                  |                 |
|-------------------------------------------------------------|----------------------------------------------------------------|---------------------------------------|----------------------------|-------------------|--------|---------------------------------------------------------------------------------------|-----------------------------------------------------------------------------------|--------------------------|-----------------|
| Upload IDP Meta<br>Upload Metadata :<br>Enter metadata URL: | adata<br>Choose File No file ch<br>OR<br>Enter metadata URL of | usen Upkoad                           |                            | Cancel            | l<br>a | Feature Rev<br>Need any help? '<br>a query and we'v<br>Enter your en<br>Enter your pl | quest/Contact Us:<br>We can help you with configuri<br>will get back to you soon. | ng your Service Provider | r. Just send us |
|                                                             | Update IdP settings<br>Select how often you wa                 | by pinging metadata URL? ( We will st | ore the metadata URL ) [En | terprise]         |        | f you want custo                                                                      | Submit Qui<br>m features in the plugin, just di<br>xecurity.com                   | ery<br>rop an email to   |                 |
|                                                             |                                                                |                                       | Ç                          |                   |        |                                                                                       | FAQs Ask Quest                                                                    | tions on forum           |                 |

- Manual Configuration :
  - Copy SAML Entity ID, SAML Single-Sign-On Endpoint URL, and x.509 certificate from Federation Metadata document and paste it in IdP Entity ID or Issuer, Single Sign-on Service URL, x.509 Certificate fields respectively in the plugin.

| IdP Entity<br>ID or<br>Issuer           | SAML Entity ID in the Federation<br>Metadata document                      |
|-----------------------------------------|----------------------------------------------------------------------------|
| Single<br>Sign-O<br>n<br>Service<br>URL | SAML Single-Sign-On Endpoint URL<br>in the Federation Metadata<br>document |
| X.509<br>Certific<br>ate                | x.509 Certificate in the Federation<br>Metadata document                   |

Add a button on your site login page with the following URL:

| Account                                                                                                    | Service Provider Metadata                                                                                                    | Service Provider Setup           | Login Settings | Attribute Mapping | Group Mapping                                                                                                    | Custom Certificate                                                                                                    | Upgrade                                    |
|----------------------------------------------------------------------------------------------------|----------------------------------------------------------------------------------------------------|----------------------------------|----------------|-------------------|----------------------------------------------------------------------------------------------------|----------------------------------------------------------------------------------------------------|--------------------------------------------|
| Add a link     Add a link     Add a lutton o     Inter://     Add a lutton o     Inter://     Enable auto     Construct a local and     Enable Bad     Enable Integ     Enable Integ     Enable IP br | or botton on your site login page.<br>n your site login page.<br>werequested<br>werequested<br>werequest | unc<br>mean?<br>g Single Sign On |                |                   | Feature Rt<br>Need any help's<br>end us a queri<br>Enter year<br>Enter year<br>Wittle year<br>Wittle year<br>If you want cuts<br>joomissupport( | equest/Contact Use:<br>We can help you with contact<br>year we will get back to you<br>entral<br>phone<br>gavery here:<br>Submet Cale<br>tom Restures in the plugin, ju<br>generatly com<br>[KAC] Add Cauchi | parag yeur Seorce Provider. Just<br>ssoon. |
| Error Hand<br>Error Condition<br>Duplicate Ema                                                                                                    | dling<br>on Error to be di<br>all used for User Creation                                                                                                    | splayed<br>Save Settings         |                |                   |                                                                                                    |                                                                                                    |                                            |

## Step 3: Attribute Mapping (It is Optional to fill this). This is a Premium feature.

- Attributes are user details that are stored in your Identity Provider.
- Attribute Mapping helps you to get user attributes from your Identity Provider (IdP) and map them to Joomla user attributes like firstname, lastname etc.
- While auto registering the users in your Joomla site these attributes will automatically get mapped to your Joomla user details.
- In the Joomla SAML plugin, go to the **Attribute Mapping** tab and fill in all the fields.

| Usernam<br>e:   | Name of the username attribute from IdP (Keep NameID by default) |
|-----------------|------------------------------------------------------------------|
| Email:          | Name of the email attribute from IdP (Keep NameID by default)    |
| Group/R<br>ole: | Name of the Role attribute from Identity Provider(IdP)           |

• You can check the **Test Configuration** Results under **Service Provider Setup** tab to get a better idea of which values to map here.

### Step 4: Group Mapping (It is Optional to fill this). This is a Premium feature.

- Joomla uses a concept of Roles, designed to give the site owner the ability to control what users can and cannot do within the site.
- Role mapping helps you to assign specific roles to users of a certain group in your Identity Provider (IdP).
- While auto registering, the users are assigned roles based on the group they are mapped to.

Step 5: Redirection & SSO Links.

• Go to the Login Settings tab. There are multiple features available in this tab like Auto redirect the user to Identity Provider and Enable Backed Login for Super Users. To use these features, click on the respective checkboxes.

You have successfully completed your **miniOrange SAML 2.0 SP** configurations. Still, if you are facing any difficulty please mail us on **joomlasupport@xecurify.com**